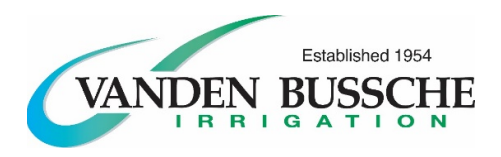

Step 1:

For iPhone users, go to the App Store on your phone.

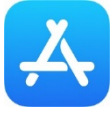

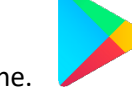

For Samsung users, go to the Google Play store on your phone.

### Step 2:

Go to the search feature, and type in "Vanden Bussche 2.0". Download this app to your phone.

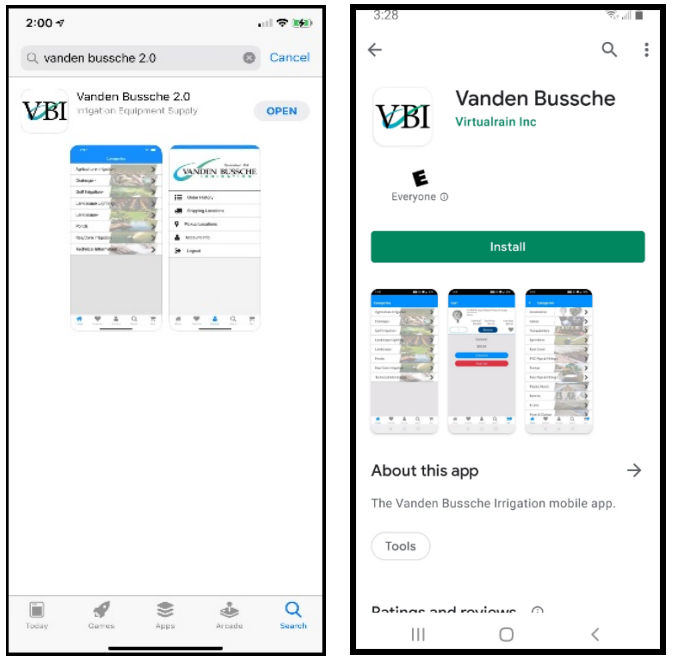

# Step 3:

Once installed, open the application. Select "Register"

| 12:25 🛪  | , il 🗢 💷)        |
|----------|------------------|
|          | Login            |
| VANDE    | Established 1954 |
|          |                  |
| Email    |                  |
|          |                  |
| Password |                  |
|          | Sign In          |
| Register | Dorgot Password  |
|          |                  |
|          |                  |
|          |                  |
|          |                  |
|          |                  |
|          |                  |
|          |                  |
|          |                  |

# Step 4:

Fill out all the requested information. Once filled in, hit the blue "Register" button.

*Note:* There are no specifications or special requirements for the password. Please pick something that is unique to you and that you will remember.

# Step 5:

You should be directed back to the main login screen, with a green bar at the top that says "Your account was created successfully."

| 12:28 ৵                                |  |  |
|----------------------------------------|--|--|
| Your account was created successfully. |  |  |
| VANDEN BUSSCHE                         |  |  |
|                                        |  |  |
| Email                                  |  |  |
| Password                               |  |  |
|                                        |  |  |
| Sign In                                |  |  |
| Register / Forgot Password             |  |  |
|                                        |  |  |
|                                        |  |  |
|                                        |  |  |
|                                        |  |  |
|                                        |  |  |
|                                        |  |  |
|                                        |  |  |
|                                        |  |  |

**Step 6:** You should now be able to login to your account with the designated email address and password you provided in your initial registration. Click the blue "Sign In" button.

| 2:29 🛪      |                        | , il 🔶 i      |   |
|-------------|------------------------|---------------|---|
|             | Login                  |               |   |
| VAN         | DEN BU                 | ablished 1954 | E |
|             |                        |               |   |
| hpynaert@va | ndenbussche.com        |               |   |
|             |                        |               |   |
| ••••••      | ••                     |               |   |
|             | Sign In                |               |   |
| Re          | egister / Forgot Passw | ord           |   |
|             |                        |               |   |
|             |                        |               |   |
|             |                        |               |   |
|             |                        |               |   |
|             |                        |               |   |
|             |                        |               |   |
|             |                        |               |   |
|             |                        |               |   |

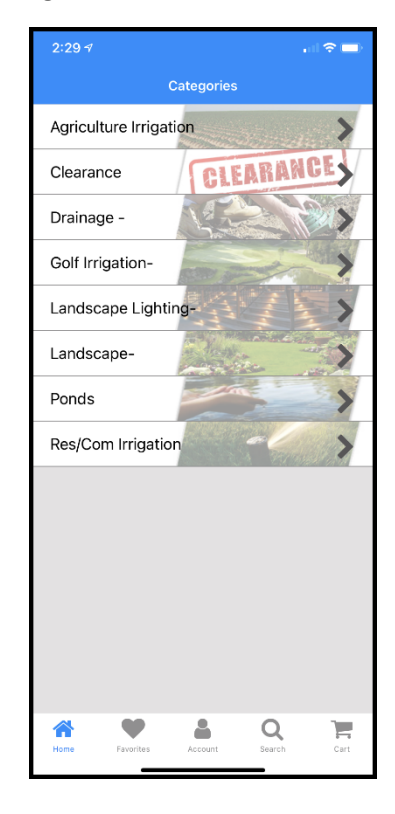

### Note:

You can immediately view products on the app once you've completed the registration process and sign in. Your registry will send a notification to VBI employees to activate your account. Once your account has been "activated" in our administration process, you will receive an email that your account is activated. It is at that time that you will then be able to see pricing (list and customer pricing), inventory specific to your default warehouse, and place orders.

If there are any questions, or you require further instructions, please feel free to reach out to:

Heather Pynaert Marketing Manager (519) 582-2380 hpynaert@vandenbussche.com